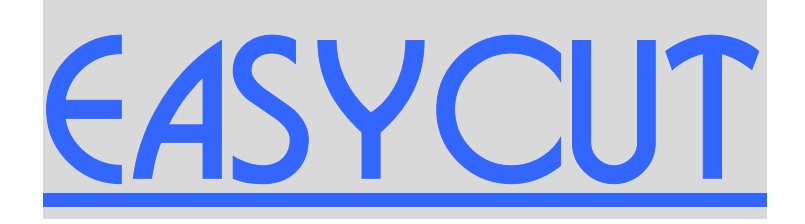

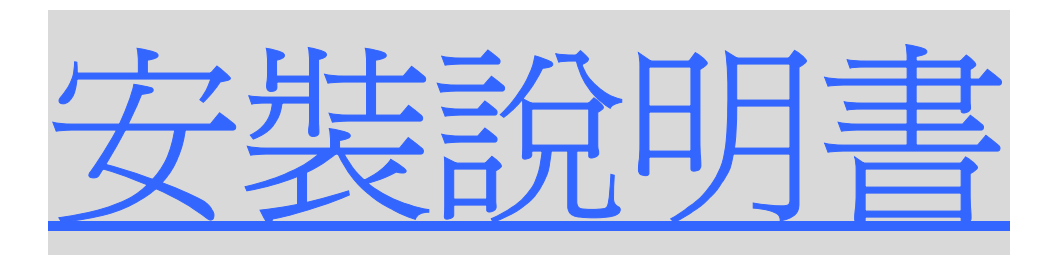

| ų. | EASYCUT       |        |            | 7 8 9 +            |  |
|----|---------------|--------|------------|--------------------|--|
| 1  | 99 5          | 800.00 | 80000      | 4 5 6 X<br>1 2 3 + |  |
| 17 | Fr. D. Sr. W. | A 1 1  | <b>EXE</b> | 200-               |  |

爲了發揮本系統的最好性能,操作機器前請確定已明白說明書的內容

#### <u>28-06-2002</u>

http://www.easycut.com.hk

億時科技有限公司

info@easycut.com.hk

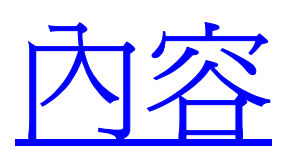

| 1.  | 關於安全的建議3          |
|-----|-------------------|
| 2.  | Easycut 系統的安裝與接線3 |
| 3.  | 安裝編碼器4            |
| 4.  | 安裝感應器5            |
| 5.  | 連接電源及變速器6         |
| 6.  | 設定變速器數據7          |
| 7.  | 連接其它接線            |
| 8.  | 進入系統設定程式9         |
| 9.  | 改變系統數據9           |
| 10. | 系統數據總結12          |
| 11. | 設定刹車數據13          |
| 12. | 設定系統時間14          |
| 13. | 常見的安裝問題及解決方法16    |
| 附1  | 1. 實例圖片參考_119     |
| 附2  | 2. 實例圖片參考_2       |

### 1. 關於安全的建議

由於 Easycut 紙梳定位系統只連接原機械的紙梳馬達,因此只能準確 和快速的控制各類型切紙機的紙梳位置,Easycut 和原機械的油壓或 下刀系統並不會有任何直接或間接的連接,所以 Easycut 並不會改善 原機械的各樣有關油壓和下刀的問題,請必須確定原機械的油壓和下 刀系統能夠安全的運作後才安裝 Easycut。

2. Easycut 系統的安裝與接線

請將 Easycut 系統用附帶的支架固定於適當的位置,並將以下 6 條控 制線插入機身背部的插座並且上緊。

| 名稱      | 功能說明                          |
|---------|-------------------------------|
| AC220v  | 電源插座,提供 220V/1A 給本系統,內設保險絲座及後 |
|         | <b>傋保險</b> 絲。                 |
| Y1-Y5   | 輸出控制線,Y1 可開啓紙台風咀。             |
| Y6-Y8   | 輸出控制線,Y6、Y7 和 Y8 可控制變速器指示馬達的速 |
|         | 度與方向。                         |
| X1-X3   | 感應器輸入線,X1 感應下刀動作,X3 感應千斤動作。   |
| X4-X8   | 感應器輸入線,X4 提供復位信號給控制器,用於電腦尺    |
|         | 復位,X6 提供壓紙板位置信號。              |
| ENCODER | 編碼器輸入線,提供信號給系統計算紙梳的正確位置。      |

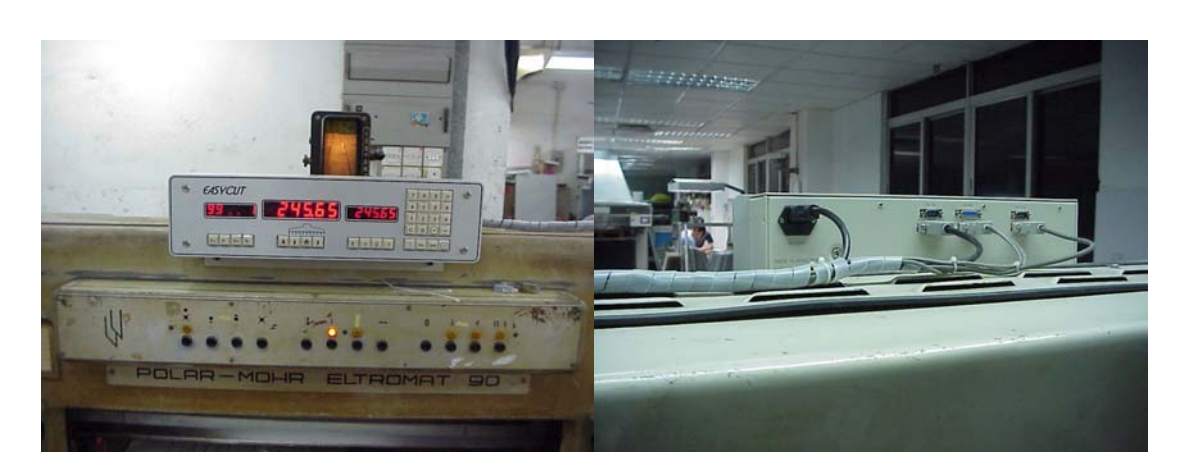

注意:根據不同機械的特性,X6和Y6可以不須要連接。

### 3. 安裝編碼器

如系統安裝於 POLAR 切紙機請更換刹車器上的絲桿及裝上編碼器帶 動齒輪,請用附帶的支架固定好編碼器。

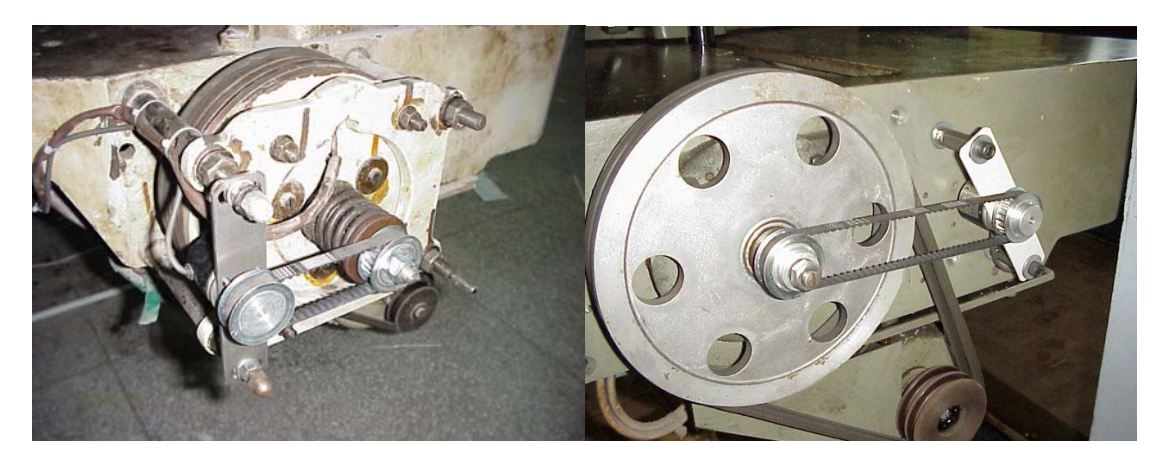

注意1:編碼器可安裝於不同方向,但新更換的絲桿必須確定用彈弓 介子上緊,它將直接影響電子尺的工作與紙梳定位的準確性。

注意 2: 如系統安裝於其它類型切紙機,則必須以 1:1 的方式將編碼 器與帶動紙梳移動的絲桿連接。

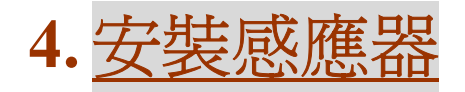

請用附帶的支架固定及安裝好下刀感應器及千斤感應器。

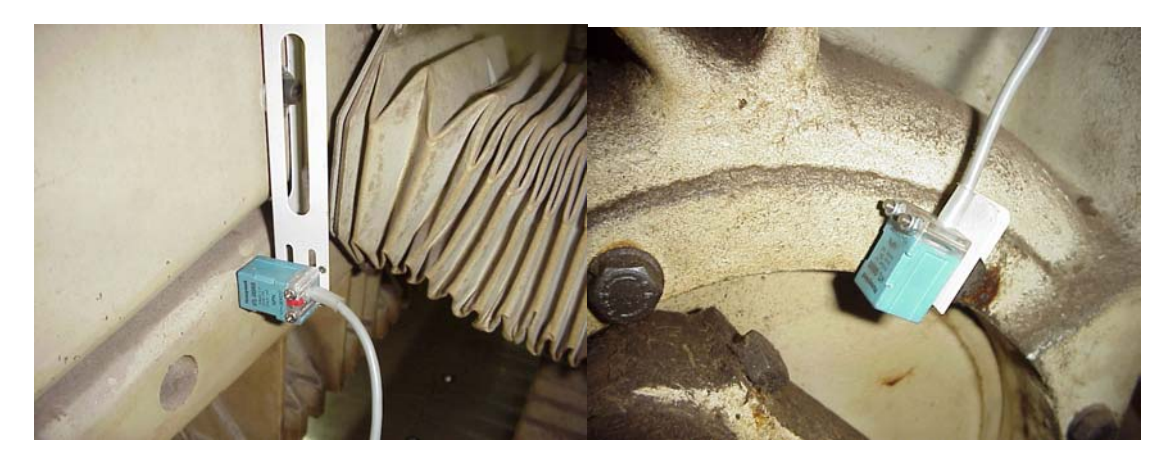

注意:根據不同機械特性,感應器安裝位置可以不相同。請參考 EASYCUT 技術資料 NO:2305。

5. 連接電源及變速器

◎ 請將變速器固定於適當的位置,並依下列指引連接好 Y6-Y8 控制

線。

| 控制線顏色 | 功能說明      | 接往變速器端子名稱     |
|-------|-----------|---------------|
| 黄色    | 控制紙梳往前方向。 | F 輸入端子。       |
| 白色    | 控制紙梳往後方向。 | R 輸入端子。       |
| 紅色    | 控制紙梳速度選擇。 | S2 輸入端子。      |
| 黑色    | 公共接線。     | CC 控制公共用地線端子。 |

注解1:Y6-Y8控制電纜共有4條顏色線,分別接往系統的3只繼電 器常開輸出端,分別用來控制紙梳馬達的向前、向後和快慢速 度選擇,以下說明這這條線的接法。 第一組:黃色、黑色,控制紙梳往前方向

第二組:綠色、黑色,控制紙梳速度選擇

第三組:白色、黑色,控制紙梳往後方向

請參考 EASYCUT 技術資料 NO:2306 及 NO:2307。

| 接線端子編號                   | 端子名稱      | 接線方法                   |
|--------------------------|-----------|------------------------|
| R • S • T / L1 • L2 • L3 | 電源輸入端     | 接三相 380-460V 50/60Hz,請 |
|                          | 子。        | 接原系統的馬達電源供應。           |
| U • V • W / T1 • T2 • T3 | 變速器輸出端    | 接往紙梳馬達快速線圈。            |
|                          | 子。        |                        |
| Е                        | 接地端子。     | 接地線,與變速器底座已相           |
|                          |           | 連。                     |
| P24                      | 輸出 24V 信  | 請連接外部 24V 繼電器。         |
|                          | 號。        |                        |
| OUT                      | 輸出 0V 端子。 | 請連接外部 24V 繼電器。         |

注解2: P24 和 OUT 是變頻器輸出信號,將被設定為有輸出頻率時工作,請將這24V 信號接往外部繼電器,然後利用外部繼電器的 常開或常閉接點控制馬達殺車線圈。

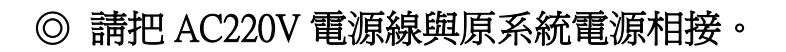

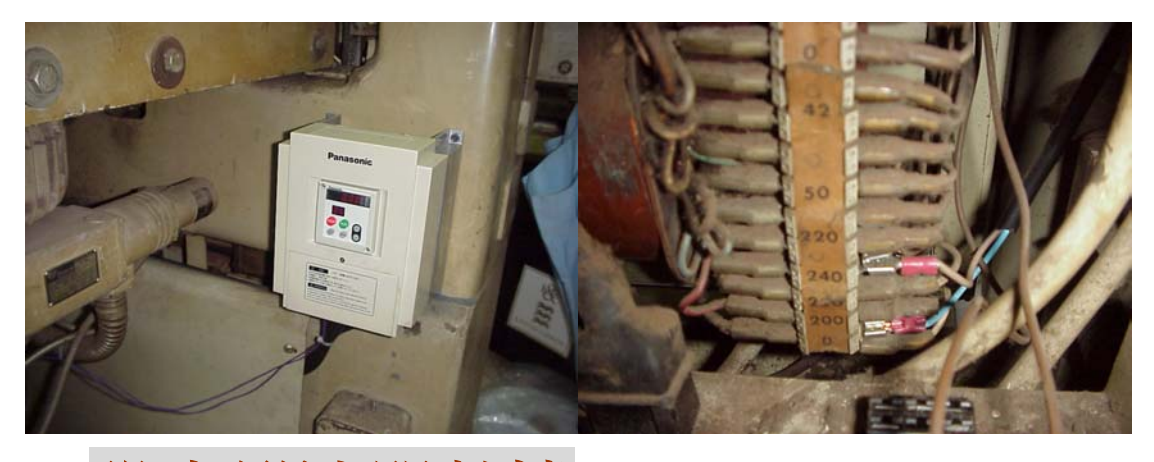

## 6. 設定變速器數據

請連接變頻器接線端 CC 和 S1 並設定及改變以下的變頻器數據。

| 參數名稱 | 原設定値 | 新設定値 | 功能說明           |
|------|------|------|----------------|
| CNOd | 1    | 0    | 指令模式選擇端子       |
| FNOd | 2    | 0    | 頻率設定模式選擇端子     |
| ACC  | 10.0 | 1    | 加速時間           |
| DEC  | 10.0 | 0.1  | 減速時間           |
| Sr1  | 0.0  | 50.0 | 設定快速頻率         |
| Sr3  | 0.0  | 5.0  | 設定慢速頻率         |
| F131 | 6    | 14   | OUT 設定為 RUN 有效 |
| F250 | 0.0  | 1.0  | 設定直流制動起動頻率     |
| F251 | 30   | 80   | 設定直流制動電流       |
| AU2  | 0    | 1    | 自動轉矩提昇         |

注解1: 變頻器基本操作方法是

1: 按MON 切換監視模式

2: 按向上或向下選擇要更改的參數名稱

3: 按ENT 讀取參數的原本設計

4: 按向上或向下更改參數設定

5: 按ENT 確定設定值

如果需要進行擴展參數則按向下到 F\_\_\_,再按 ENT

選擇參數名稱,例如F131,按ENT,改變設定值再按ENT。

#### 7. 連接其它接線

◎ 請把 Y1-Y5 控制線並連接往吹風控制開關。

注意:如果原機械的吹風控制已失靈則不須連接。請參考 EASYCUT 技術資料 NO:2303。

◎ 請把 X6 接往紙梳後限位開關的任何常開或常閉空接端子。

注意1:必須確定接點正常,此開關用於定義紙梳電子尺的位置。

注意 2: 如 X6 改用感應器,則將紙梳走到最後位置,然後裝上感應

器。請參考 EASYCUT 技術資料 NO:2301。

◎ 請把 X4 接往壓紙板開關的任何常開或常關空接端子。

注意:如果不連接此線,紙梳最前位置將可以改爲手動設定。請參考 EASYCUT 技術資料 NO:2302。

#### 8. 進入系統設定程式

要進入系統設定程式,首先關閉系統電源,然後在按住吹風鍵的同時 接通電源,系統會讀取所有感應器的狀態及將顯示窗顯示如下:

| 1 1 | 2 | X | X | X | X | X | 0 |
|-----|---|---|---|---|---|---|---|
|-----|---|---|---|---|---|---|---|

再按輸入鍵,系統就可以進入設定程式,同時將顯示第一個設定內容 如下:

9. 改變系統數據

| 3 1 | 2 X X X X X | 9 0 0 0 0 |
|-----|-------------|-----------|
|-----|-------------|-----------|

◎ 第一個資料是電子尺復位數據,當系統復位時,電腦將以這數據開始量度紙梳位置,因此更改這設定即改變電腦尺的實際讀數。例如當紙梳實際尺寸比電腦讀數大 1mm 時,則應該將上例中 90000 更改 爲 90100,然後再按輸入鍵,系統將接受新數據並顯示第二個設定內容如下:

| 3                                                 | 2 | 2 | X | X | Х | Х | X | 1 | 2 | 0 | 0 | 0 | 0 |
|---------------------------------------------------|---|---|---|---|---|---|---|---|---|---|---|---|---|
| ◎ 第二個資料是紙梳軸距數據,上例中 120000 表示每當紙梳軸心轉               |   |   |   |   |   |   |   |   |   |   |   |   |   |
| 一圈時,紙梳將被帶動行走 12mm。根據不同機型,輸入不同數據,                  |   |   |   |   |   |   |   |   |   |   |   |   |   |
| 例如 Polar 90EL, 軸距為 11.965mm, 則輸入 119650, 然後再按輸入鍵, |   |   |   |   |   |   |   |   |   |   |   |   |   |
| 系統將接受新數據並顯示第三個設定內容如下:                             |   |   |   |   |   |   |   |   |   |   |   |   |   |

| 3         | 3     | 2          | X           | X   | X  | X    | X     |       |    | 2          | 5  | 0   | 0  |
|-----------|-------|------------|-------------|-----|----|------|-------|-------|----|------------|----|-----|----|
| ◎ 第三個資料   | 科是最少问 | 句前         | i限位         | 立,予 | 頁設 | 値魚   | § 251 | nm °  | 當認 | 定          | 爲( | )時  | ,系 |
| 統將根據 X6 自 | 的輸入情識 | 况自         | 動           | 限制  | 紙桥 | 的很   | 容許:   | 最前    | 位置 | <b>;</b> , | 因此 | ΞX6 | 5應 |
| 該接往壓紙板    | 限位開關  | <b>,</b> 1 | 而當          | 輸入  | 、爲 | 1500 | 至     | 10000 | )時 | ,齐         | 系統 | 將影  | 足爲 |
| 手動限制,這時   | 寺應該根  | 據壓         | 紙           | 反的  | 存在 | 與召   | 5月:   | 手動    | 選擇 | 紙          | 铳的 | 容   | 許最 |
| 前位置,當輸    | 入新數據  | 後刊         | <b>手按</b> ! | 輸入  | 鍵, | 系統   | 充將    | 接受    | 新數 | 據          | 並顯 | 示   | 第四 |
| 個設定內容如    | 下:    |            |             |     |    |      |       |       |    |            |    |     |    |

| 3       | 4     | 2  | X   | X   | X  | Х   | Χ           |      |    | 1   | 0  | 0          | 0  |
|---------|-------|----|-----|-----|----|-----|-------------|------|----|-----|----|------------|----|
| ◎ 第四個資料 | 斗是向後轉 | 專向 | 距离  | 准,予 | 預設 | 値魚  | \$ 10r      | nm ° | 當  | 俞入  | 爲( | )時         | ,系 |
| 統將自動設定  | 。向後轉  | 句距 | 調調  | 表示  | 當紙 | 統   | 要自算         | 動向   | 後行 | 走   | 至目 | 目標         | 位置 |
| 時,系統將先  | 走到目標  | 位間 | 置 + | 向   | 後轉 | 问即  | 三離          | ,然   | 後才 | 向   | 前停 | 於          | 目標 |
| 位置,數據越  | 大將提高  | 行走 | 至   | 目標  | 位置 | 呈的  | 隼確          | 性,   | 但卻 | ]增; | 加行 | <b>〕</b> 走 | 至目 |
| 標位置的時間  | ,當輸入  | 新婁 | 效據  | 後再  | 按輔 | 俞入会 | <b>湕,</b> 〕 | 系統   | 將接 | 受   | 新婁 | 牧據:        | 並顯 |
| 示第五個設定  | 內容如下  | :  |     |     |    |     |             |      |    |     |    |            |    |

| 3       | 5     | 2          | X  | Х   | Х   | Х   | X          |      |     | 2  | 5  | 0  | 0  |
|---------|-------|------------|----|-----|-----|-----|------------|------|-----|----|----|----|----|
| ◎ 第五個資料 | 非是自動性 | 曼速         | 距离 | 淮,予 | 預設  | 値魚  | \$ 251     | nm ° | 當   | 俞入 | 爲( | )時 | ,系 |
| 統將自動設定  | 。自動慢  | 速跟         | 巨離 | 表示  | 當約  | 氏梳  | 要自         | 動行   | ī走∃ | 至目 | 標  | 立置 | 時, |
| 系統將於走到  | 目標位置  | 減          | 自動 | 慢速  | 距离  | 雛時  | 改魚         | 慢速   | 移   | 動, | 數据 | 。越 | 大將 |
| 提高行走至目  | 標位置的  | 準研         | 雀性 | ,但  | [卻均 | 會加行 | 行走         | 至目   | 標   | 立置 | 的时 | 寺間 | ,當 |
| 輸入新數據後  | 再按輸入  | <i>鍵</i> , | 系統 | 充將  | 接受  | 新   | <b>数</b> 據 | 並顯   | 示第  | 齐  | 個彭 | 定  | 內容 |
| 如下:     |       |            |    |     |     |     |            |      |     |    |    |    |    |

| 3         | 6     | 2   | X          | Х           | Х   | X  | X           | 0                |
|-----------|-------|-----|------------|-------------|-----|----|-------------|------------------|
| ◎ 第六個資料   |       | 容忍  | 誤注         | <b>会,</b> ` | 可輸  | 入1 | -255        | ,表示 0.01-2.55mm, |
| 例如輸入 100· | ,表示當目 | 自動  | 定位         | 結           | 果大  | 或小 | 於目          | 目標位置 1mm 時,將觸    |
| 發系統重新定    | 位。當輸  | j入Į | <b>爲</b> 0 | 時,          | 系統  | 充將 | 自動          | 設為 0.11mm 的定位精   |
| 確度。當輸入著   | 新數據後  | 再招  | 安輸         | 入巍          | ま,系 | 統制 | <b>将接</b> 了 | 受新數據並顯示第匕個       |
| 設定內容如下    | :     |     |            |             |     |    |             |                  |

|    | 3       | 7    | 2  | X  | X  | X  | X  | X  | 0          |
|----|---------|------|----|----|----|----|----|----|------------|
| 0  | 第七個資料諸  | 设定開加 | 虱方 | 试, | 當  | 俞入 | 爲0 | 時, | 系統將設爲觸發輸出, |
| 表示 | 示開風動作將  | 通過1  | 秒  | 童的 | 脈徸 | 信号 | 虎進 | 行。 | 當輸入為1時,系統將 |
| 設魚 | 爲保留輸出・表 | 表示控制 | 制開 | 風  | 助作 | 的信 | 號制 | 犬態 | 將會一直保持到新命令 |
| 被執 | 執行時才會改  | 變。   |    |    |    |    |    |    |            |

| 3 7 2 X X X X X | 0 |
|-----------------|---|
|-----------------|---|

◎ 第八個資料是備用,可略過。

注意:系統設定程式可於任何時候離開,只需關閉電源,重新啓動 系統,新資料將被執行。

# 10. 系統數據總結

| 編號 | 參數名稱    | 說明                   |
|----|---------|----------------------|
| 1  | 後定位開關距離 | 電腦尺將以這數據開始量度紙梳位置,因此  |
|    |         | 更改這設定即改變電腦尺的實際讀數。    |
| 2  | 紙梳軸每圈距離 | 例如每轉一圈紙梳行走 12mm,請輸入  |
|    |         | 120000 •             |
| 3  | 最少向前限位  | 當除掉壓紙板後的容許最前紙梳位置,輸0  |
|    |         | 將改爲自動設定。             |
| 4  | 向後轉向距離  | 當要向後行走至設定位置,系統將先走到設  |
|    |         | 定位置 + 向後轉向距離,然後才向前停於 |
|    |         | 設定位置,輸入0將改為自動設定。     |
| 5  | 自動慢速距離  | 每當要行走至設定位置時,系統將於到達設  |
|    |         | 定位置前改爲慢速行走,輸入0將改爲自動  |
|    |         | 設定。                  |

| 6 | 容忍誤差 | 設定紙梳定位精確度,輸入0將自動設為 |
|---|------|--------------------|
|   |      | 0.11mm             |
| 7 | 開風方式 | 輸入0將設為觸發輸出,        |
|   |      | 輸入1將設為保留輸出。        |
| 8 | 備用   |                    |

#### 11. 設定刹車數據

11A:什麼是刹車數據:

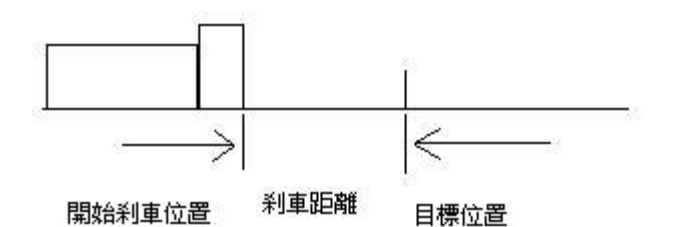

當我們命令紙梳自動行走至目標位置,系統將於到達目標位置前開始 刹車,而這距離正是刹車數據,不同的機械條件和行梳速度將須要不 同的數據,因此我們須要爲系統提供正確的資料,否則系統將來回多 次才能找到正確的數據去走至目標位置。

11B:清除刹車數據:

當改變慢梳速度或新安裝系統時,我們應該先清除所有刹車數據,方 法是按住向前和開風鍵的時候來開啓系統,直到系統左窗顯示時間, 然後關機,再按住 P+和 P-的時候再次開啓系統,當系統左窗再次顯示時間時,系統記憶區內所有資料和刹車數據將被清除。 注意:系統必須連續2次出現時間,否則請重新做一次。 11C:重新啓動系統:

關閉切紙機電源,正常接通電源,紙梳必須慢速向後移動, 如方向錯誤請關閉電源後再更改 UVW 的接線位置,如正常則走至後 定位時會轉向前移動。系統將自動確認編碼器方向,如發出警告訊號 請先關閉電源然後重新啓動。如一切正常則繼續留意紙梳動向,隨時 準備關閉電源,紙梳可能因設定錯誤而無法自動停於 300.00mm 的位 置,如發生這情況請再調整編號1或2的設定。如系統正常停於 300.00mm 附近位置,則設定完成,刹車數據也已經自動輸入,可以 開始工作。否則將有警告訊號,表示紙梳刹車距離大於2.55mm,請 調整慢速設定、減速時間或慢速距離以達到最後果,然後再重新啓動 系統。

#### 12. <u>設定系統時間</u>

要進入系統時間設定程式,首先關閉系統電源,然後在按住吹風鍵的同時接通電源,顯示窗將顯示如下:

按1再按輸入鍵,系統就可以進入設定程式,同時將顯示第一個設定 內容如下:

| 3     | 10    | 2  | Х    | Х  | Х   | Х   | Х   | 2     | 0    | 0 | 2   |
|-------|-------|----|------|----|-----|-----|-----|-------|------|---|-----|
| 第一個資料 | 代表年份, | 按  | 2002 | 後ī | 再按  | 輸入  | 、鍵F | 可設定為2 | 2002 | 年 | ,同時 |
| 將顯示第二 | 個設定內容 | 如  | 下:   |    |     |     |     |       |      |   |     |
| 3     | 11    | 2  | X    | X  | X   | X   | X   |       |      |   | 6   |
| 第二個資料 | 代表月份, | 按( | 5後   | 再技 | 、輸入 | (鍵) | 可設  | 定為6月  | ,同   | 時 | 将顯示 |
| 第三個設定 | 为容如下: |    |      |    |     |     |     |       |      |   |     |
| 3     | 12    | 2  | Х    | Х  | Х   | Х   | Х   |       |      | 1 | 2   |

第三個資料代表日期,按12後再按輸入鍵可設定為12日,同時將顯 示第四個設定內容如下:

| 3       | 13   | 2  | X    | X           | Х  | X  | X  |     |      |    | 1  | 8   |
|---------|------|----|------|-------------|----|----|----|-----|------|----|----|-----|
| 第四個資料代表 | 長小時, | 按  | 18 後 | 天<br>再<br>打 | 安輸 | 入鉧 | 司言 | 设定爲 | 18   | 時, | 同日 | 寺將顯 |
| 示第五個設定內 | 内容如下 | ₹: |      |             |    |    |    |     |      |    |    |     |
|         |      |    |      |             |    |    |    |     |      |    |    |     |
| 3       | 14   | 2  | X    | X           | X  | X  | X  |     |      |    | 5  | 8   |
| 第五個資料代表 | 長分鐘, | 按: | 58後  | 天<br>再<br>注 | 安輸 | 入鉧 | 可言 | 设定爲 | 58 : | 分, | 同日 | 寺將顯 |
| 示第六個設定內 | 内容如下 | ₹: |      |             |    |    |    |     |      |    |    |     |

| 15 2 X X X X X | 1 5 | 3 |
|----------------|-----|---|
|----------------|-----|---|

第五個資料代表確認指令,當按1然後再按輸入鍵將啓動小時鐘開始 計時,而系統將發出長音表示系統時間設定完成。例如上列時間將由 2002年6月12日18時58分開始計時。

注意:確認指令的默認值為0,如果需要重新輸入,只需按輸入鍵, 系統將重新返回第一個資料和準備接受新的設定。

13. 常見的安裝問題及解決方法

13.1: 第一次接通電源,爲何紙梳一直向前移動而不會停下來?

A: 因為系統錯誤接受紙梳後限位開關的狀態,請於紙梳還沒有到達開關位置時,按住吹風鍵然後接通電源,系統將重新確認開關的狀態。
請重新開機,如情型一樣則因為

B: 馬達方向錯誤, 請對換馬達接線的其中2條。

13.2: 第一次接通電源,為何紙梳向後移動一小段就停下來,而顯示 錯誤尺寸?

因為系統內存在舊數據,請做一次清除刹車數據。方法如11B所示。 13.3:第一次接通電源,紙梳會向後移動,但卻不能轉向前且變頻器 仍然有輸出或變頻器因跳閘而停止輸出。

A: 因為系統找不到紙梳後限位開關,請檢查 X4 接線是否接好,如 需要則重接 X4,按住吹風鍵然後接通電源以確認開關的狀態。如紙

0

梳已經到達或超越開關位置,則必須關閉電源及把紙梳移離開關位置,再重新開機。

B: 因為絲桿後段非常緊迫,紙梳不能到達後限位開關,請先做好必要的機械維修。

13.4: 第一次接通電源,紙梳會向後再向前移動,但向前移動一小段 就停下來,而系統則不停發出響聲。

A: 因為系統找不到編碼器,請檢查編碼器及 ENCODER 插座的接線。

B: 因為系統正在確認編碼器的方向,請重新開機就可以。

13.5:第一次接通電源,紙梳會向後再向前移動,但不能停於300mm 位置且一直向前移動不停。

A: 第一個資料 (電子尺復位數據) 或第二個資料 (紙梳軸距數據)輸入錯誤,請重新輪入。

B: X4 接線(紙梳後限位開關)接點不良,系統讀取了錯誤的限位開關 位置,請檢查接線或開關接點。

13.6: 第一次接通電源,紙梳會向後再向前移動,而且可以停於

300mm 位置,但卻不停發出響聲。

因為紙梳刹車距離大於 2.55mm, 請調整慢速距離(增加)、減速時間 (減小) 或變頻器慢速設定(減速)以達到最佳後果,然後再重新啓動 系統。如刹車距離小於 2.55mm, 系統將確認及採用這數據。 13.7: 如何計算刹車距離?

如果是第一次接通電源,紙梳將被控制而停於300.00mm的位置,但 實際上它必定小於300.00mm,例如299.60mm,相加減之後,這0.40mm 就是刹車距離,理想的數值應該小於1mm,因爲數值越小將令定位 越準。

13.8: 爲何當更改變頻器慢速設定後,紙梳便不能準確定位?

因為這將影響到刹車距離,因此必須重新確認刹車數據,首先請清除 記憶區內所有資料和刹車數據,方法如11B所示,再重新啓動系統, 紙梳將向後再向前及重新確認新的刹車數據。

13.9: 爲何有時紙梳不能行走而系統發出長響警告?

A: 千斤感應器 (X3) 狀態錯誤,請檢查安裝的位置,如需要重新安 裝則必須於安裝後按住吹風鍵再接通電源以確認感應器的狀態。

B: 系統失去正確的編碼器信號,請檢查有關接線。或變速器因跳閘 而停止輸出,請檢查紙梳馬達是否正常及紙梳有否受阻。

C: 紙梳馬達速度太慢,請提高變速器慢速設定及重設刹車數據,方 法如 11B 所示。

#### 億時科技有限公司

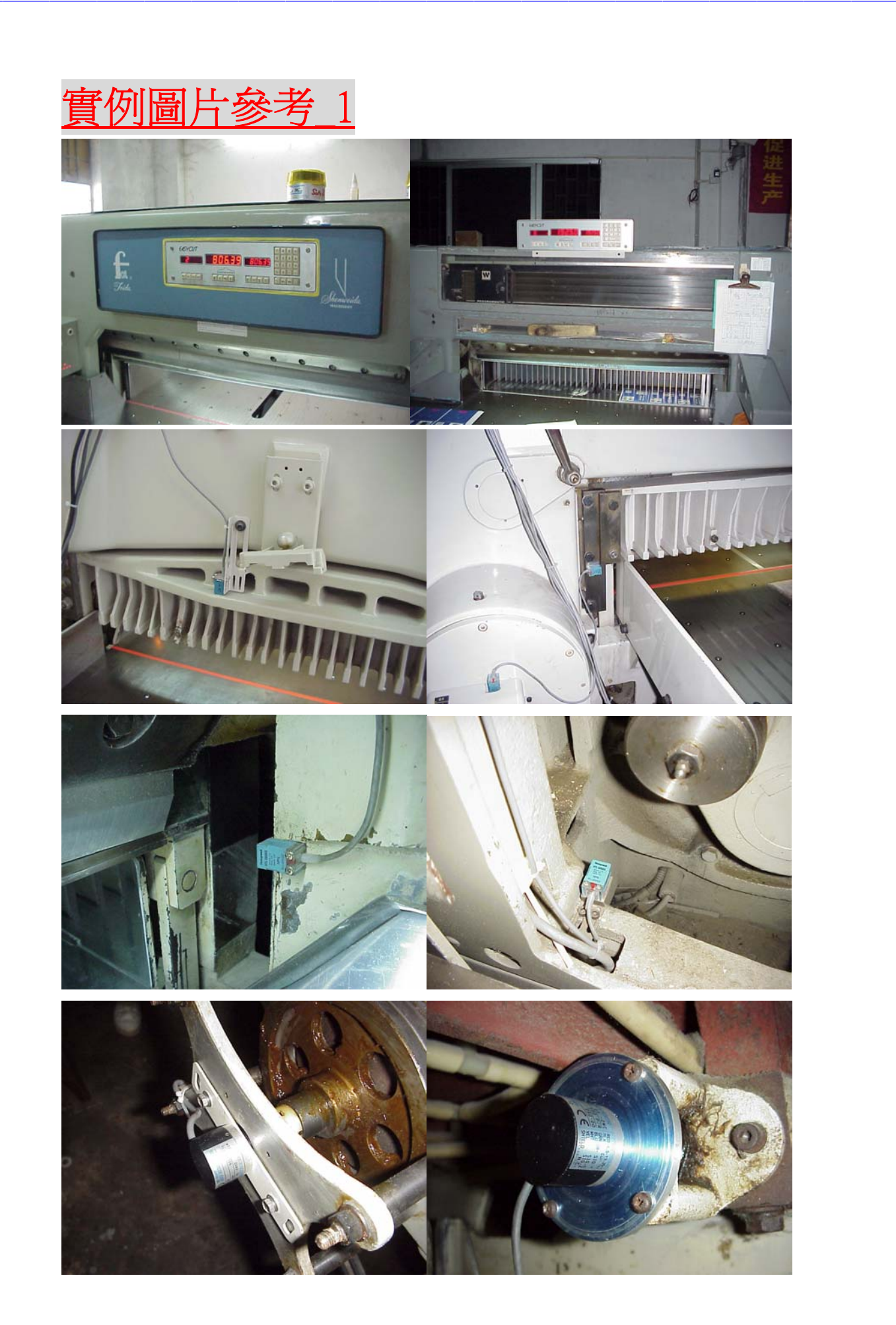

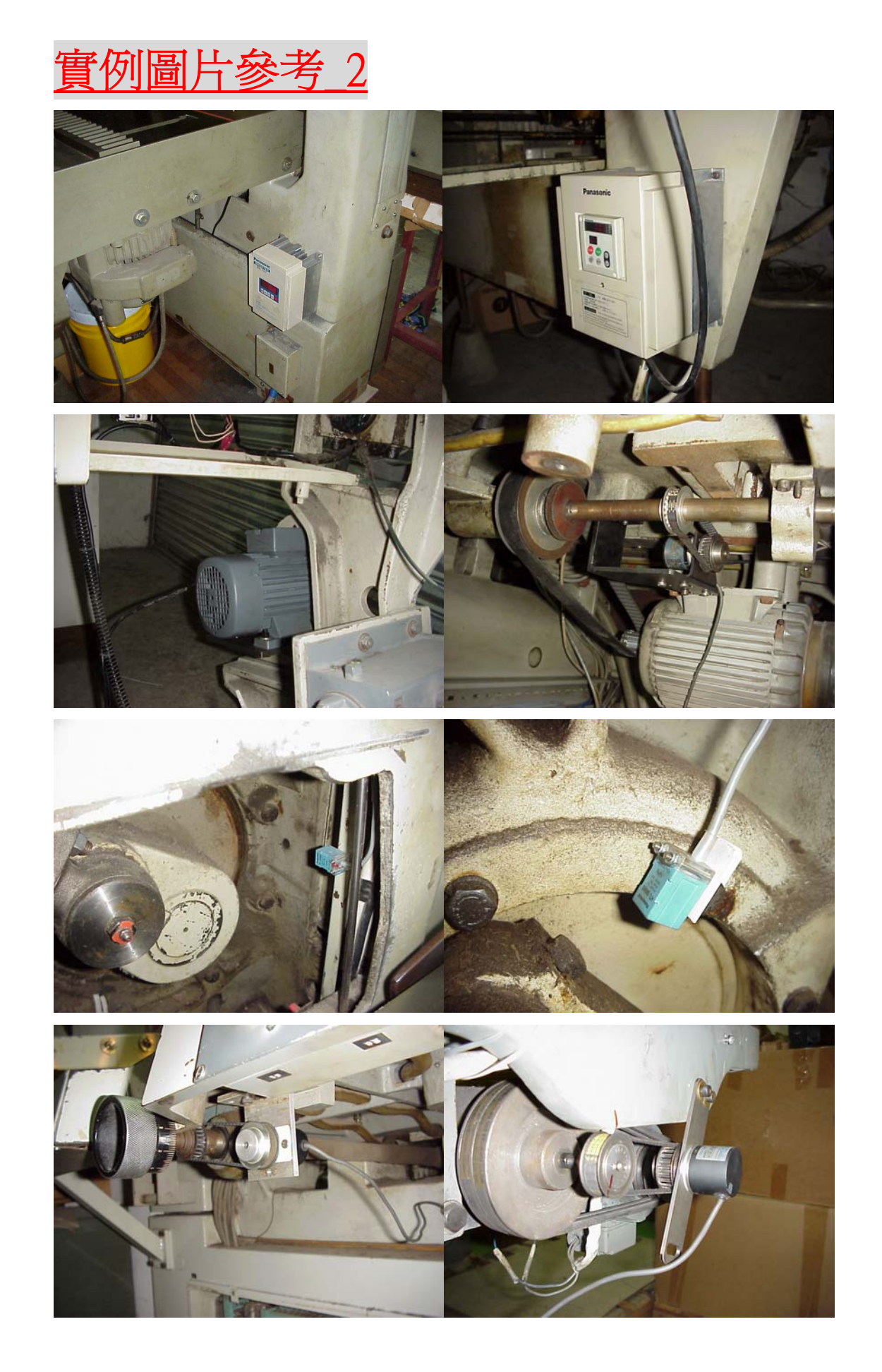